## Instructions for Using Electronic Proof of Claim (ePOC)

File a claim via ePOC at <u>www.arb.uscourts.gov/ecf/epoc.html</u>

- Make sure you are choosing the proper District in Arkansas (Eastern or Western)
- Enter the Case Number. For example: 16-10004
- Enter the **Name of Creditor**. Type in the first letter of the creditor name or leave blank to see all creditors on the case.
- Select Filed by.
- Check that you will comply with redaction rules. All filers must redact: Social Security or taxpayeridentification numbers; dates of birth; names of minor children; and financial account numbers, in compliance with Fed. R. Bankr. P. 9037. This requirement applies to all documents, including attachments.
- Click Next
- Select Creditor. If creditor name and/or address DO NOT match, select "Creditor not listed" to correct.

| Part 1: Identify the Claim                                            |                                                                                                    |
|-----------------------------------------------------------------------|----------------------------------------------------------------------------------------------------|
| 1. Creditor Name                                                      | <ul> <li>NOTE: Before proceeding, verify the debtor(s) name and case number to confirm the claim is being filed in the correct case.</li> <li>Enter or verify the name of the creditor and the address where notices should be sent</li> <li>Enter the filer's telephone number, email address and other names the creditor used with the debtor</li> </ul> |
| <ol><li>Has this claim been acquired<br/>from someone else?</li></ol> | <ul> <li>If yes, enter from who the claim was acquired</li> </ul>                                                                                                    |
| 3. Where should notices and payments to the creditor be sent?         | <ul> <li>If applicable, select Payment Address IF it differs from<br/>Notice Address in Section 1 and enter the address where<br/>payments should be sent, telephone number and email<br/>address of the recipient</li> <li>If applicable, enter a uniform claim identifier for electronic<br/>payments</li> </ul>                                          |
| 4. Does this claim amend one already filed?                           | <ul> <li>If yes, you will see the message: NOTE-you should only amend a claim if you are the original claimant or the transferee of the claim</li> <li>Click OK</li> <li>Select the court claim number and filed on date from the time-stamp on the claim being amended</li> </ul>                                                                          |

| 5. Do you know if anyone else has        | <ul> <li>If yes, enter the name of the party who made the earlier</li> </ul> |
|------------------------------------------|------------------------------------------------------------------------------|
| filed a proof of claim for this claim?   |                                                                              |
| Part 2: Give Information At              | bout the Claim as of the Date the Case was Filed                             |
| 6. Do you have any number you use        | • IF yes, enter the last four digits of the identifying number               |
| to identify the debtor?                  |                                                                              |
| 7. How much is the claim?                | • Enter the amount owed as of the date of the bankruptcy                     |
| (required)                               | filing (i.e. 1,000.00)                                                       |
|                                          | • Does this amount include interest or other charges? IF yes,                |
|                                          | attach a statement itemizing interest, fees, expenses or                     |
|                                          | other charges                                                                |
|                                          | • If you have entered a claim amount of \$0.00, enter a brief                |
|                                          | explanation (i.e. unknown, unliquidated)                                     |
| 8. What is the basis of the claim?       | • Enter the basis of the claim (i.e. goods sold, money loaned,               |
|                                          | lease, services performed, personal injury or wrongful                       |
|                                          | death, credit card)                                                          |
| 9. Is all or part of the claim           | • IF yes, select the nature of the property (real estate, motor              |
| secured?                                 | vehicle. IF other, enter a description of the collateral                     |
|                                          | securing the claim)                                                          |
|                                          | • Enter the basis for perfection (i.e. title, deed)                          |
|                                          | Enter the value of the property                                              |
|                                          | • Enter the amount of the claim that is secured                              |
|                                          | • Enter the amount of the claim that is unsecured                            |
|                                          | • Enter the amount necessary to cure any default as of the                   |
|                                          | date of the petition                                                         |
|                                          | • Enter the annual interest rate as of the date of the petition              |
|                                          | and select whether the rate is fixed or variable                             |
| 10. Is this claim based on a lease?      | • IF yes, and lease payments are delinquent, enter the                       |
|                                          | amount necessary to cure the default as of the filing of the                 |
|                                          | petition                                                                     |
| 11. Is this claim subject to a right of  | • IF yes, enter a description of the subject property                        |
| setoff?                                  |                                                                              |
| 12. Is all or part of the claim entitled | • IF yes, select the basis for priority claim status and enter the           |
| to priority under 11 U.S.C. § 507(a)?    | amount of the claim entitled to priority                                     |
| Documents: Do you wish to attach         | • IF yes, you will be directed to attach the documents AFTER                 |
| supporting documentation?                | submitting the claim                                                         |
|                                          | • Attachments must be in .pdf format and must not exceed 10                  |
|                                          | Mb in size                                                                   |
|                                          | Multiple attachments are permitted                                           |
|                                          | • NOTE: Do not include a copy of a proof of claim form as an                 |
|                                          | attachment                                                                   |
| Part 3: Sign Below                       |                                                                              |

| Signature                                        | • In the free-text box, enter the name of the signer (required),                       |  |
|--------------------------------------------------|----------------------------------------------------------------------------------------|--|
|                                                  | the signer's title and company/employer                                                |  |
|                                                  | • Enter the address, telephone number and email address of                             |  |
|                                                  | the signer                                                                             |  |
| Submit Claim and Attach Supporting Documentation |                                                                                        |  |
| Verification Code and Submit                     | • Review the claim to verify that all information is correct,                          |  |
|                                                  | including the case number and name                                                     |  |
|                                                  | • Enter the verification code (required) exactly as it appears                         |  |
|                                                  | (i.e. all-caps)                                                                        |  |
|                                                  | Click Submit Claim                                                                     |  |
| IF you indicated that you wish to                | • Click Browse/Choose File to select the document to be filed                          |  |
| attach supporting documentation                  | (.pdf)                                                                                 |  |
|                                                  | <ul> <li>If adding more than one attachment, select Add</li> </ul>                     |  |
|                                                  | Attachment                                                                             |  |
|                                                  | Click File Proof of Claim to file claim                                                |  |
|                                                  | • The final screen will indicate that your claim is successfully                       |  |
|                                                  | filed and the claim number will appear                                                 |  |
|                                                  | <ul> <li>Click on the claim number to view and/or print the filed<br/>claim</li> </ul> |  |